# Microsoft Skype for Business テナン ト管理者によるテナント全体の同意手順

株式会社プリンストン 2019年9月25日

@Princeton Ltd. All rights reserved.

## 概要(Poly からのレターより抜粋)

2020 年 1 月 15 日より Skype for Business アカウントにて Microsoft Online device 登録する際に今まで利用さ れていた Azure application ID のサポートを廃止する代わりに、今後パートナー別の <u>Application ID</u>が必要になりま す。本件影響により上記の日付け以降、本変更に対応していない端末が Microsoft サービスの認証に失敗し Skype for Business にサインインできない状況が発生します。

#### <影響がある Skype for Business アカウント>

- Skype for Business Online
- Skype for Business On-Premise Hybrid (With Modern Auth Deployed)

#### <対象 Poly 製品>

- VVX Series
- Trio 8800/8500
- RealPresence Group Series

#### <対応策>

手順1)テナント管理者によるテナント全体の同意を実行します

--->こちらは手順を後述いたします

- 手順2)該当 firmware version にソフトウェアをアップグレードします
  - VVX Series : 5.9.4 (2019 年 Q4 リリース予定)
  - > Trio 8800/8500 : 5.9.1AA (2019 年 8 月リリース)
  - > RealPresence Group Series: 6.2.1.1 (2019年6月リリース)

#### <関連資料>

https://techcommunity.microsoft.com/t5/Skype-for-Business-Blog/OAuth-2-0-and-third-party-application-ID/ba-p/482876

https://support.polycom.com/content/dam/polycom-support/products/voice/polycomuc/other-documents/en/2019/microsoft-online-registration-azure-application-id.pdf

### テナント管理者によるテナント全体の同意を実行の手順

1. 管理者(テナント管理者)は以下の同意 URL(Azure AD のアプリケーション登録)にアクセスし、許可を受け 入れます

https://login.microsoftonline.com/common/adminconsent?client\_id=a850aaae-d5a5-4e82-877c-ce54ff916282&redirect\_uri=https://dialin.plcm.vc/teams/postconsent.html

- 2. Microsoft のテナント管理者アカウントでサインインします
- 3. 要求されているアクセス許可を承認します
- 4. Polycom の画面に遷移し「Polycom RealConnect for Microsoft Teams has been successfully consented.」と表示されます

| Microsoft                                                                                                    |                                                                          |
|----------------------------------------------------------------------------------------------------|--------------------------------------------------------------------------|
| n m@terhetir.onmicrosoft.com                                                                                                    | O Polycom                                                                |
| 要求されているアクセス許可<br>組織として承認する                                                                                                    | Polycom RealConnect for Microsoft Teams has been successfully consented. |
| Polycom - Skype for Business Certified Phone<br>アプリ情報                                                                                             | You may now close this tab.                                              |
| このアプリで必要なアクセス許可:                                                                                                    |                                                                          |
| ✓ サインオンを有効にしてユーザーのプロファイルを読み取る                                                                                                    |                                                                          |
| <ul> <li>Access mailboxes as the signed-in user via Exchange<br/>Web Services</li> </ul>                                                          |                                                                          |
| <ul> <li>Initiate conversations and join meetings</li> </ul>                                                                                      |                                                                          |
| Create Skype Meetings                                                                                                    |                                                                          |
| <ul> <li>Read/write Skype user information (preview)</li> </ul>                                                                                   |                                                                          |
| <ul> <li>Receive conversation invites (preview)</li> </ul>                                                                                        |                                                                          |
| <ul> <li>Read/write Skype user contacts and groups</li> </ul>                                                                                     |                                                                          |
| 司意すると、このアプリは相喩内のすべてのユーザーの指定のリソースにアクセ<br>てきるようになります。これらのアクセス許可の確認を求めるメッセージは、<br>他のユーザーには表示されません。                                                   |                                                                          |
| にわらのアクセス評可を受け入れることは、サービス利用規約とプライバン<br>関する一期で指定されているとおりにこのアプルゲークを使用することと評<br>することを意味します。これらのアクセス評可は<br>ittps://myapps.microsoft.com で変更できます。I詳細の表示 |                                                                          |
| キャンセル 承諾                                                                                                    |                                                                          |

5. ブラウザを閉じます

# Azure AD のアプリケーション登録完了の確認方法

- 1. Microsoftの Azure AD 管理センターにアクセスします
- 2. 「エンタープライズアプリケーション」を開きます
- 3. 一覧に「Polycom Skype for Business Certified Phone」があるかを確認します

| Azure Active Directory 管理セ                   | ンター                                                                    |                                                                  |  |  |
|----------------------------------------------|------------------------------------------------------------------------|------------------------------------------------------------------|--|--|
|                                              | ダッシュポード > 株式会社プリンストン                                                   | > エンタープライズ アプリケーション - すべてのアプリケーション                               |  |  |
| ■ ダッシュポード<br>=                               | エンタープライズ アプリケーション - すべてのアプリケーション<br>株式会社プリンストン - Aure Active Directory |                                                                  |  |  |
| = すべてのサーヒス<br>★ お気に入り                        | 概要                                                                     | ≪ ➡ 新しいアブリケーション   ■■ 列                                           |  |  |
| Azure Active Directory                       | 0 概要                                                                   | アプリケーションの複類 アプリケーションの状態                                          |  |  |
| <b>≗</b> ユ−ザ−                                | ★ 問題の診断と解決                                                             | エンターフライス アフリケーション × オペて × メロロ リゼ<br>アプリケーションの可提性                 |  |  |
| ₩ IY <del>9-J5(</del> X7JY <del>9-33</del> ) | 管理                                                                     | ₹^\\<br>•                                                        |  |  |
|                                              | まべてのアプリケーション                                                           | poly                                                             |  |  |
|                                              | 🐯 アプリケーション プロキシ                                                        | 名前 ホームベ オブジェクト ID アブリケーション II                                    |  |  |
|                                              | 🏟 ユーザー設定                                                               | Polycom - Skype for Business Certified Phone 7f2084a6-f a850aaae |  |  |
|                                              | セキュリティ                                                                 | Polycom RealConnect for Office 365 https: f4a46192-7 d46cf366-f. |  |  |
|                                              | ◎ 条件付きアクセス                                                             |                                                                  |  |  |
|                                              | アクティビティ                                                                |                                                                  |  |  |
|                                              | <b>a</b> #4747                                                         |                                                                  |  |  |

4. ある場合は登録完了しています

# Poly デバイスのファームウェアアップデート

Poly は、以下の製品の新しい Poly アプリケーション ID をサポートするアップデートをリリースします。

| デバイス名            | ファームウェアバージョン | リリース         |
|------------------|--------------|--------------|
| VVX Phones       | 5.9.4        | 2019年10月~12月 |
| Trio (8800,8500) | 5.9.1AA      | 2019年8月      |
| Group シリーズ       | 6.2.1.1      | 2019年6月      |
| CX5500           | 未定           | 未定           |

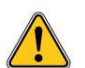

この変更により影響を受けるのはマイクロソフト認定デバイスのみであり、SoundStructure は 認定 0365 デバイスの一部ではありません。

# FAQ(現時点での内容です)

Poly より公開されている FAQ です(原文と日本語に差異がある場合は原文を優先します) https://support.polycom.com/content/dam/polycom-support/products/voice/polycom-uc/otherdocuments/en/2019/microsoft-online-registration-azure-application-id.pdf

| 質問                                                                                                    | 回答                                                                                              |
|----------------------------------------------------------------------------------------------------|-------------------------------------------------------------------------------------------------|
| 各ファームウェア(上記の表に記載)へのアップグ<br>レードが実行されない場合はどうなりますか?                                                             | 2020 年 1 月 15 日、ユーザーがアップグレードされ<br>ていないデバイスにサインインしようとすると、認証に失<br>敗します。                           |
| すべての Skype for Business 認定デバイス<br>(UC ソフトウェアリリースなど)には、Microsoft<br>によって提案された Application ID の変更が<br>含まれますか ? | いいえ、指定されたバージョンとそれ以降のバージョン<br>のみが変更されます。最初にテナント全体の同意を<br>得てから、デバイスソフトウェアをアップグレードするよう<br>にお願いします。 |
| 同意 URL を経由せずにデバイスファームウェアを<br>アップグレードするとどうなりますか?                                                              | 影響を受けるユーザーの認証はサインインに失敗しま<br>す。 テナント管理者は、同意を実行して認証を再試<br>行するように要求されます。                           |
| テナント管理者はいつ同意を行う必要があります<br>か ?                                                                                | 認証の失敗を防ぐため、デバイスのファームウェアをアッ<br>プグレードする前にいつでも Poly 同意を実行する必<br>要があります。                            |
| ファームウェアをアップグレードする前に、先にテナン<br>ト管理者が提供された URL から同意を実行して<br>いた場合、ユーザーはサインインに関して何らかの<br>問題が発生しますか?               | テナント管理者が同意 URL で承認を実行し、デバ<br>イスファームウェアのアップグレードを続行する場合、ユ<br>ーザーはサインインの問題はありません。                  |
| Lync Phone Edition デバイス(CX 範囲)は<br>この変更の影響を受けますか?                                                            | Lync の電話はサポートが終了し、生産も終了し、<br>更に TLS 1.2 のサポートがないためサインインできま<br>せん。                               |
| Skype for Business Server に接続するデバ<br>イスは、この変更の影響を受けますか?                                                      | いいえ、認証が OAuth を介して Skype for<br>Business Server アカウントにサインインする場合を<br>除きます。                       |